## Instrucciones Oficina Virtual.

En este documento se explica cómo las Empresas Instaladoras pueden adjuntar un JCA.

- int

Madrileña

RED DE GAS

1. Acceder a la web de Madrileña Red de Gas: <u>https://madrilena.es/</u>

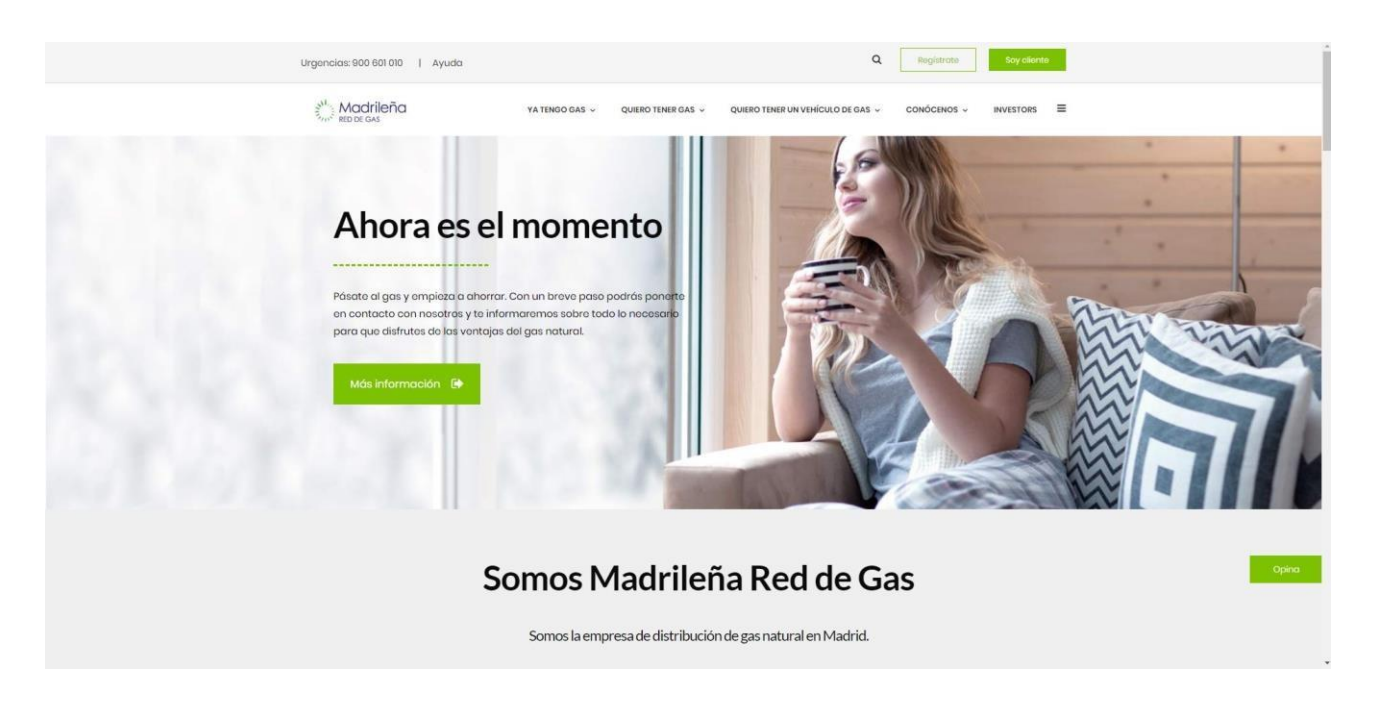

2. Deslizar hasta la parte inferior de la página principal:

| Ya tengo gas                 | Quiero tener gas             | Conócenos                            | Quiero trabajar       |  |
|------------------------------|------------------------------|--------------------------------------|-----------------------|--|
| Oficina Virtual              | Solicitar suministro         | Quiênes somos                        | Trabaja con nosotros  |  |
| Inspección Periódica         | Ventajas del Gas Natural     | Contacto                             | Documentación         |  |
| Lectura de contador          | Información de interés       | Informes anuales                     |                       |  |
| Denunciar irregularidades    | Outers were blende de sere   | Protección de datos personales       | Área de documentación |  |
| Seguridad de uso / Urgencias | Quiero un vehículo de gas    | Política de seguridad industrial     |                       |  |
| Transformación GLP           | ¿Qué es el GNV?              | Política de medioambiente            | Preguntas Frecuentes  |  |
| Pago de recibos GLP          | Compara                      | Política de calidad                  | Preguntas Frecuentes  |  |
|                              | Donde encuentro una gasinera | Política de prevención de accidentes |                       |  |
| Accesos                      | Contacto GNV                 | Noticias                             |                       |  |
| Colaboradores                | Información de interés       |                                      |                       |  |
| Comercializadoras            |                              |                                      |                       |  |
| Registro de inspecciones     |                              |                                      |                       |  |
| Investors                    |                              |                                      |                       |  |
|                              |                              |                                      |                       |  |
|                              |                              |                                      |                       |  |
|                              |                              |                                      |                       |  |
|                              |                              |                                      |                       |  |

- 3. Hacer click en "Registro de inspecciones": Madrileña YA TENDO GAS + QUERO TEMER GAB + QUERO TENER UN VEHICULO DE GAS -CONÓCENOS -INVESTORS III Ya tengo gas Quiero tener gas Conóconos Quiero trabajar Sulicitor summitte Quillines somos Oficine Virtual Trabajo con nevotros Ventojos del Dos Natural Inspección Punódico Contacte Documentación nuro de contodor Información de Intente Informes provides skr imgulandadni Protocolori de dates pe Area de documentación Quiero un vehículo de gas naoa as uso / Urgeno Politica do seguridad indust Proguntas Frecuentes natormoción GLP ¿Qué es el ONV? Política de mediciambie Page de moltes DCP Comports Politica de colidad Donde encuentro una gosinero a de prov Accesos Contocto ONV información de intenés Aviso logal - Protección de datas - Político de cockies - Evidens
  - 4. Se abrirá una nueva pestaña en su explorador. Tendrá que hacer click ahora en: Realizar acción > dentro del cuadro de EMPRESAS INSTALADORAS:

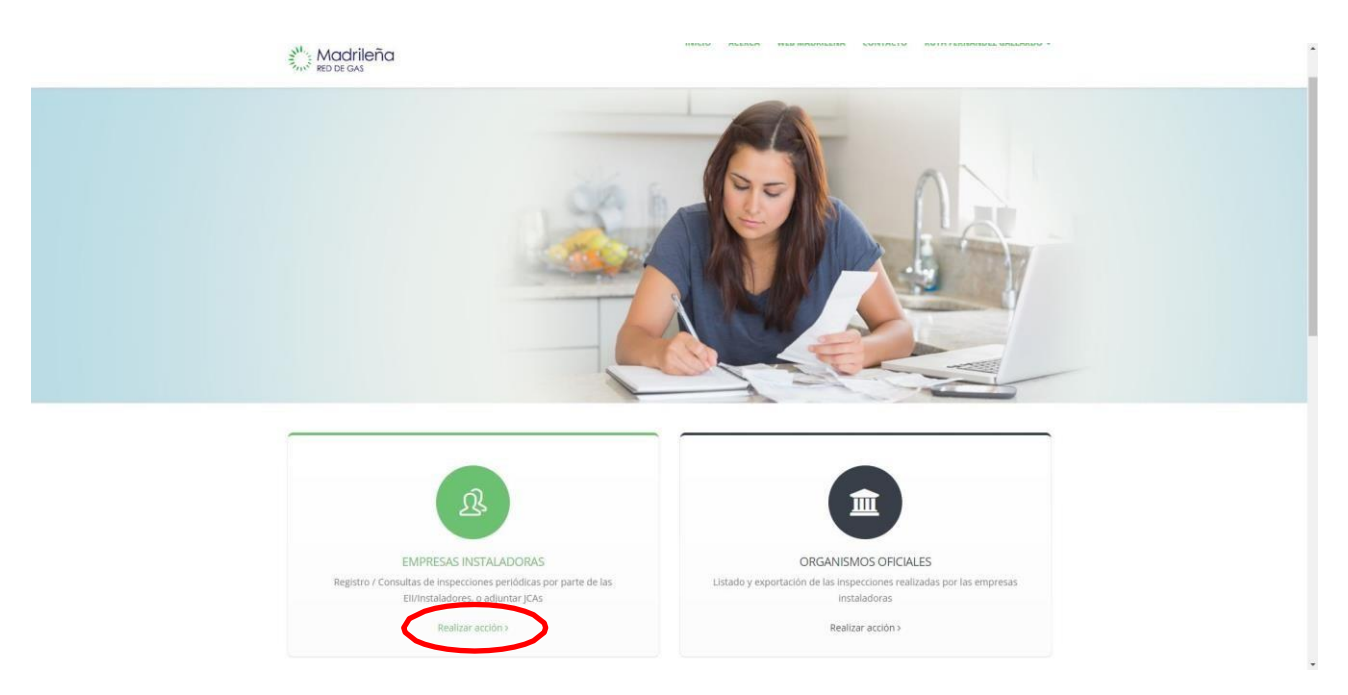

5. Se le desplegará un nuevo cuadro donde tendrá que hacer click en Realizar acción dentro del apartado ADJUNTAR JCA:

RED DE GAS

RED DE GAS

| Empresas instaladoras | ×                                     |
|-----------------------|---------------------------------------|
| NUEVA INSPECCIÓN      | CONSULTA INSPECCIÓN                   |
| ADJUNTAR JCA          | CONSULTAR JCA<br>Q<br>Realizar acción |
|                       | Cerrar                                |

6. Proceder a rellenar todos los datos del formulario:

|                                    | HEAVE REALESS HER REPORTED AND ANTIFACTOR ANTIFACTOR STATEMENT -                                                                                                    |
|------------------------------------|----------------------------------------------------------------------------------------------------|
| nido / Adjuntar/CA<br>Adjuntar JCA |                                                                                                    |
| Pasos a rellenar                   | INTRODUZCA LOS DATOS DE LA INSPECCIÓN REALIZADA         Razón social de EBI/Instalador (emisor factura)       Código EBI/Instalador         INEFICIF (emisor factura)       Email         00000000L/L0000000       email@mail.com         Aquí recbrid el estado de nu/EA         Tipo de inspección       email@mail.com         INTRODUZCA LOS DATOS DE LA INSTALACIÓN - IRI         Nombre titular |
|                                    | Introduzca los documentos (puede que haya más de uno, el propio JCA y la inspección que genera las anomalias)  *.* Selecciona  Añadis documento                                                                                                    |

7. Por último y una vez cumplimentados todos los campos, hacer click en Enviar:

Madrileña RED DE GAS

RED DE GAS

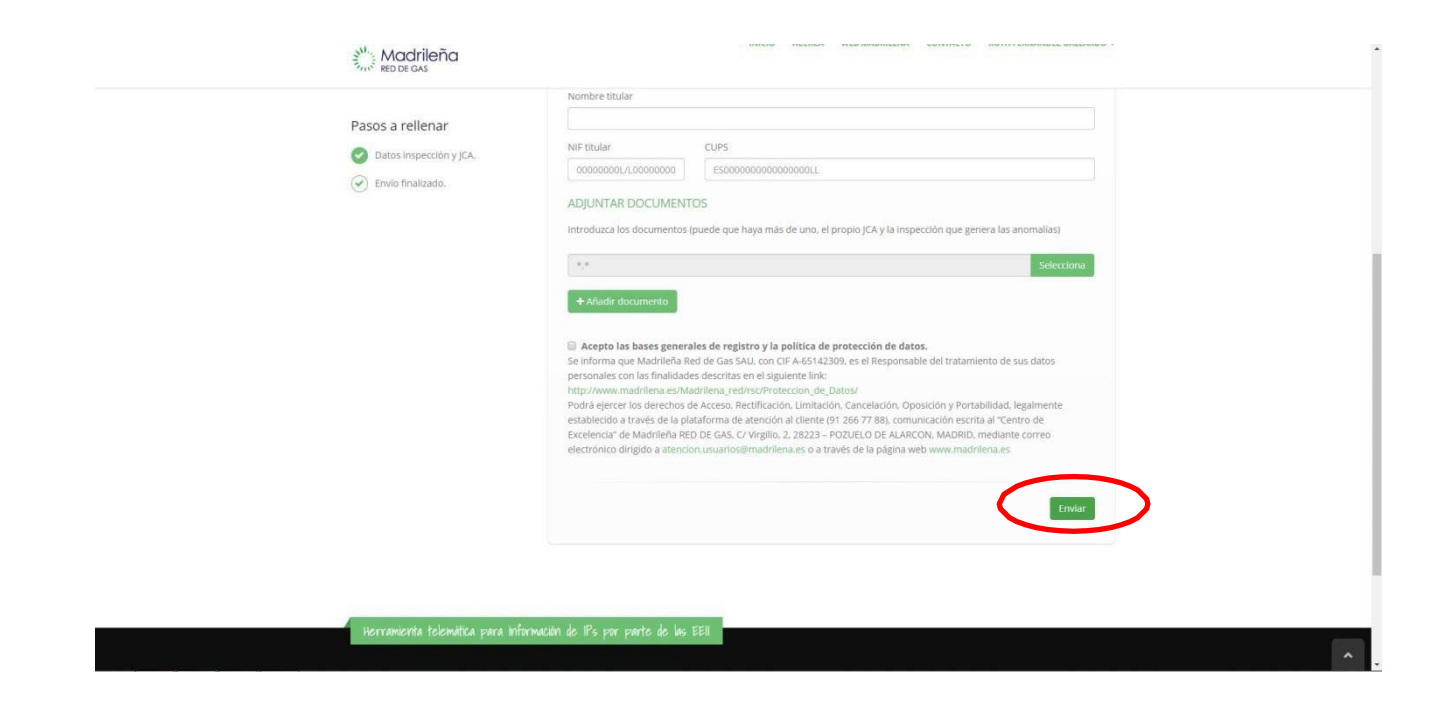